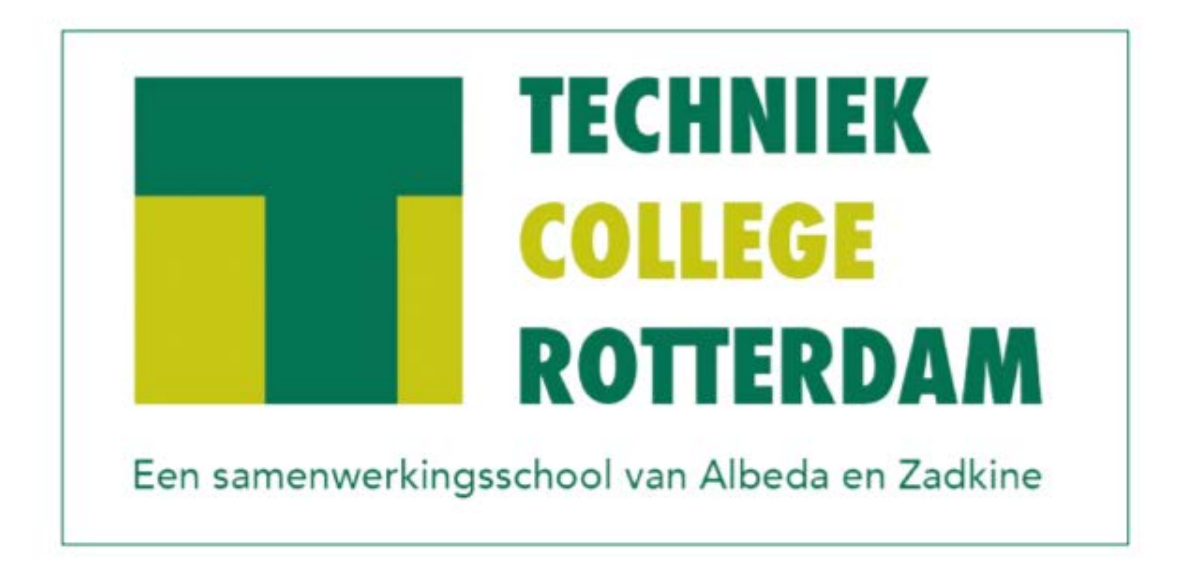

# Locatie: Spijkenisse

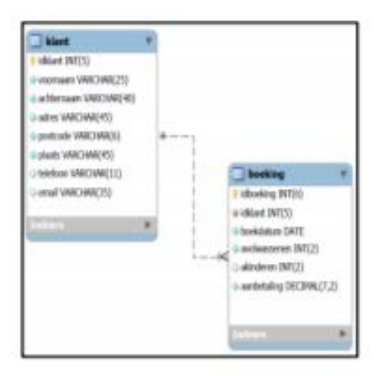

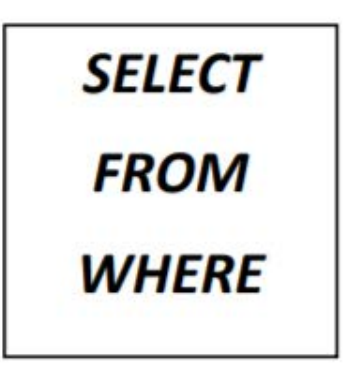

Applicatieontwikkeling Databaseontwikkeling & SQL

# XAMPP installeren Databases importeren

Ga naar: https://www.apachefriends.org/download.html

Hier vind je de downloads voor de diverse versies van XAMPP

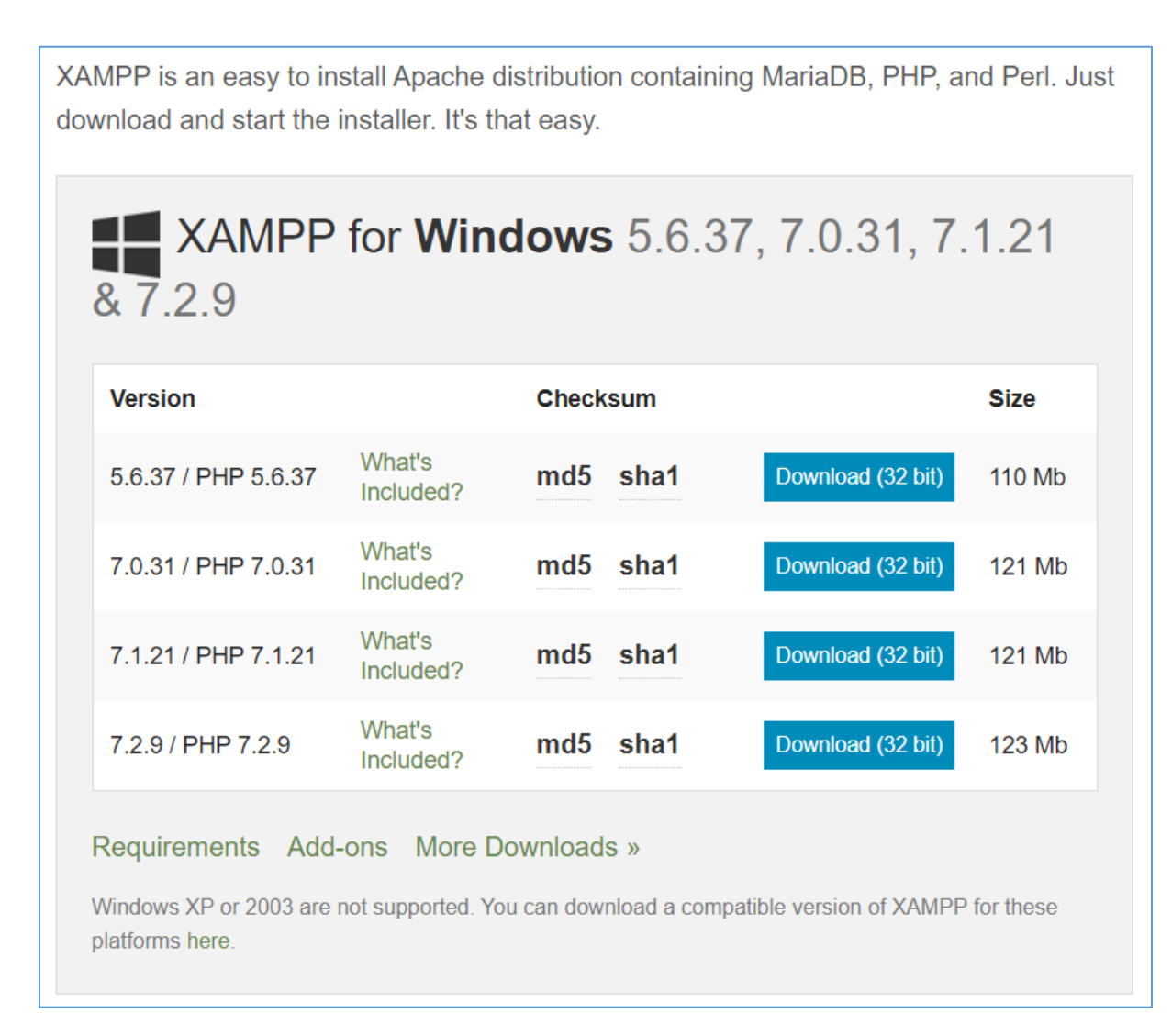

Na de download heb je de file, waarmee je XAMPP kunt installeren.

Installeer XAMPP (bij voorkeur) inde volgende map: C\XAMPP

| XAMPP Control Panel v3.2.2 [Compiled: Nov 12th 2015] X                                                                                                    |                                                                                                    |                                                                                                    |  |       |       |        |      |          |   |  |
|----------------------------------------------------------------------------------------------------|----------------------------------------------------------------------------------------------------|----------------------------------------------------------------------------------------------------|--|-------|-------|--------|------|----------|---|--|
| 3 XAMPP Control Panel v3.2.2                                                                                                    |                                                                                                    |                                                                                                    |  |       |       |        |      | 🥜 Config |   |  |
| Modules -<br>Service                                                                                                    | Module PID(s) Port(s) Actions                                                                                        |                                                                                                    |  |       |       |        |      | Netstat  | ] |  |
|                                                                                                    | Apache                                                                                                    |                                                                                                    |  | Start | Admin | Config | Logs | 🔟 Shell  |   |  |
|                                                                                                    | MySQL                                                                                                    |                                                                                                    |  | Start | Admin | Config | Logs | Explorer | ] |  |
|                                                                                                    | FileZilla                                                                                                    |                                                                                                    |  | Start | Admin | Config | Logs | Services |   |  |
|                                                                                                    | Mercury                                                                                                    |                                                                                                    |  | Start | Admin | Config | Logs | Help     | ] |  |
|                                                                                                    | Tomcat                                                                                                    |                                                                                                    |  | Start | Admin | Config | Logs | 📃 Quit   | ] |  |
| 1:37:31<br>1:37:32<br>1:37:32<br>1:37:32<br>1:37:32<br>1:37:32<br>1:37:32<br>1:37:32<br>1:37:32<br>1:37:32<br>1:37:32<br>1:37:32<br>1:37:32<br>1:37:32<br>1:37:32<br>1:37:32 | [main]<br>[main]<br>[main]<br>[main]<br>[main]<br>[main]<br>[main]<br>[main]<br>[main]<br>[main]<br>[main]<br>[main] | Start       Admin       Config       Logs       Quit         Initializing Control Panel       Windows Version: Enterprise 64-bit       XAMPP Version: 7.2.0       Control Panel Version: 3.2.2 [ Compiled: Nov 12th 2015 ]       You are not running with administrator rights! This will work for most application stuff but whenever you do something with services there will be a security dialogue or things will break! So think about running this application with administrator rights!       XAMPP Installation Directory: "d:\xampp\"         Checking for prerequisites       All prerequisites found       Initializing Modules       Starting Check-Timer |  |       |       |        |      |          |   |  |

Wanneer XAMPP geïnstalleerd is, open je het control-panel:

Zorg er vervolgens voor dat zowel Apache als MySQL gestart zijn.

| 🔀 XAMPP Control Panel v3.2.2 [Compiled: Nov 12th 2015] – 🗆 🗙                                                         |                                                                              |                                                                                                    |                                                                                                    |                                |       |        |      |             | × |  |  |
|----------------------------------------------------------------------------------------------------|------------------------------------------------------------------------------|----------------------------------------------------------------------------------------------------|----------------------------------------------------------------------------------------------------|--------------------------------|-------|--------|------|-------------|---|--|--|
| 8                                                                                                    | XAMPP Control Panel v3.2.2                                                   |                                                                                                    |                                                                                                    |                                |       |        |      | Jero Config | ] |  |  |
| Modules<br>Service                                                                                                   | Module                                                                       | PID(s)                                                                                                    | Port(s)                                                                                                    | Actions                        |       |        |      | Netstat     | ] |  |  |
|                                                                                                    | Apache                                                                       | 1700<br>11500                                                                                                    | 80, 443                                                                                                    | Stop                           | Admin | Config | Logs | 🔟 Shell     | ] |  |  |
|                                                                                                    | MySQL                                                                        | 11324                                                                                                    |                                                                                                    | Stop                           | Admin | Config | Logs | 🔁 Explorer  |   |  |  |
|                                                                                                    | FileZilla                                                                    |                                                                                                    |                                                                                                    | Start                          | Admin | Config | Logs | 통 Services  | ] |  |  |
|                                                                                                    | Mercury                                                                      |                                                                                                    |                                                                                                    | Start                          | Admin | Config | Logs | Help        |   |  |  |
|                                                                                                    | Tomcat                                                                       |                                                                                                    |                                                                                                    | Start                          | Admin | Config | Logs | 📃 Quit      | ] |  |  |
| 10:37:32<br>10:37:32<br>10:37:32<br>10:37:32<br>10:37:32<br>10:37:32<br>10:37:32<br>10:37:33<br>10:37:33<br>10:37:33 | [main]<br>[main]<br>[main]<br>[main]<br>[main]<br>[main]<br>[main]<br>[main] | You are no<br>most applic<br>there will be<br>about runn<br>XAMPP Ins<br>Checking f<br>All prerequ<br>Initializing I<br>Starting Ch<br>Control Pa | You are not running with administrator rights! This will work for<br>most application stuff but whenever you do something with services<br>there will be a security dialogue or things will break! So think<br>about running this application with administrator rights!<br>XAMPP Installation Directory: "d:\xampp\"<br>Checking for prerequisites<br>All prerequisites found<br>Initializing Modules<br>Starting Check-Timer |                                |       |        |      |             |   |  |  |
| 10:39:59<br>10:39:59<br>10:40:00<br>10:40:02                                                                         | [Apache]<br>[Apache]<br>[mysql]<br>[mysql]                                   | Attempting<br>Status cha<br>Attempting<br>Status cha                                                                                              | to start Apache<br>nge detected: ru<br>to start MySQL<br>nge detected: ru                                                                                                    | app<br>unning<br>app<br>unning |       |        |      |             | ~ |  |  |

#### Daarna start je phpMyAdmin

| 3 XAMPF                                                                              | Control Pane                                                  | el v3.2.2 [Com                                                                                   | piled: Nov 12th 2                                                                                                  | 015]                 |                |              |         | - 🗆        | × |
|--------------------------------------------------------------------------------------|---------------------------------------------------------------|--------------------------------------------------------------------------------------------------|----------------------------------------------------------------------------------------------------|----------------------|----------------|--------------|---------|------------|---|
| 3                                                                                    | XAI                                                           | MPP Cont                                                                                         |                                                                                                    |                      |                | Jero Config  |         |            |   |
| Modules<br>Service                                                                   | Module                                                        | PID(s)                                                                                           | Port(s)                                                                                                    | Actions              |                | /            |         | Netstat    |   |
|                                                                                      | Apache                                                        | 1700<br>11500                                                                                    | 80, 443                                                                                                    | Stop                 | Admin          | Config       | Logs    | Shell      | ] |
|                                                                                      | MySQL                                                         | 11324                                                                                            |                                                                                                    | Stop                 | Admin          | Config       | Logs    | Explorer   | ] |
|                                                                                      | FileZilla                                                     |                                                                                                  |                                                                                                    | Start                | Admin          | Config       | Logs    | 🦻 Services | ] |
|                                                                                      | Mercury                                                       |                                                                                                  |                                                                                                    | Start                | Admin          | Config       | Logs    | 😣 Help     | ] |
|                                                                                      | Tomcat                                                        |                                                                                                  |                                                                                                    | Start                | Admin          | Config       | Logs    | 📃 Quit     | ] |
| 0:37:32                                                                              | [main]                                                        | You are n                                                                                        | ot running with a                                                                                                  | administrato         | or rights! Thi | is will work | for     |            | _ |
| ):37:32                                                                              | [main]                                                        | most appli                                                                                       | cation stuff but v                                                                                                 | whenever y           | ou do some     | thing with s | ervices |            |   |
| ):37:32                                                                              | [main]                                                        | there will b                                                                                     | e a security dia                                                                                                   | logue or th          | ings will bre  | ak! So think | C       |            |   |
| ):37:32                                                                              | [main]                                                        | about runr                                                                                       | ning this applicat                                                                                                 | tion with ad         | ministrator    | rights!      |         |            |   |
| 0:37:32                                                                              | [main]                                                        | XAMPP In                                                                                         | stallation Direct                                                                                                  | ory: "d:\xan         | npp\"          |              |         |            |   |
| 137.32                                                                               | [main]                                                        | Checking                                                                                         | for prerequisites                                                                                                  | 6                    |                |              |         |            |   |
| 0.07.02                                                                              |                                                               | All prerequisites found                                                                          |                                                                                                    |                      |                |              |         |            |   |
| ):37:32                                                                              | [main]                                                        | Initializing                                                                                     | Moduloc                                                                                                    |                      |                |              |         |            |   |
| 0:37:32                                                                              | [main]<br>[main]                                              | Initializing                                                                                     | Modules                                                                                                    |                      |                |              |         |            |   |
| 0:37:32<br>0:37:32<br>0:37:33                                                        | [main]<br>[main]<br>[main]                                    | Initializing<br>Starting C                                                                       | Modules<br>heck-Timer                                                                                              |                      |                |              |         |            |   |
| 0:37:32<br>0:37:32<br>0:37:33<br>0:37:33<br>0:37:33                                  | [main]<br>[main]<br>[main]<br>[Apache]                        | Initializing<br>Starting C<br>Control Pa                                                         | Modules<br>heck-Timer<br>anel Ready                                                                                | ann                  |                |              |         |            |   |
| 0:37:32<br>0:37:32<br>0:37:33<br>0:37:33<br>0:37:33<br>0:39:59                       | [main]<br>[main]<br>[main]<br>[Apache]<br>[Apache]            | Initializing<br>Starting C<br>Control Pa<br>Attempting<br>Status cha                             | Modules<br>heck-Timer<br>anel Ready<br>to start Apache                                                             | app                  |                |              |         |            |   |
| 0:37:32<br>0:37:32<br>0:37:33<br>0:37:33<br>0:39:59<br>0:39:59<br>0:40:00            | [main]<br>[main]<br>[main]<br>[Apache]<br>[Apache]<br>[mysql] | Initializing<br>Starting C<br>Control Pa<br>Attempting<br>Status cha                             | Modules<br>heck-Timer<br>anel Ready<br>to start Apache<br>ange detected: n<br>to start MySQL                       | app<br>unning        |                |              |         |            |   |
| 0:37:32<br>0:37:32<br>0:37:33<br>0:37:33<br>0:39:59<br>0:39:59<br>0:39:59<br>0:40:00 | [main]<br>[main]<br>[main]<br>[Apache]<br>[Apache]<br>[mysql] | Initializing<br>Starting C<br>Control Pa<br>Attempting<br>Status cha<br>Attempting<br>Status cha | Modules<br>heck-Timer<br>anel Ready<br>to start Apache<br>ange detected: ri<br>to start MySQL<br>ange detected: ri | app<br>unning<br>app |                |              |         |            |   |

Hiermee kom je als beheerder op de omgeving.

Dat kan overigens ook door een browser op te starten (Chrome/Firefox/Safari/..) en in de adresbalk op te geven: localhost/phpmyadmin

Vervolgens kom je in de beheerdersomgeving, die er (min of meer) als volgt uit zal zien:

| php <mark>MuAdmin</mark> | ← 🗊 localhost                                                                                                    |
|--------------------------|----------------------------------------------------------------------------------------------------|
| <u>∧ 5</u> 6 0 0 €       | 🗊 Databanken 📳 SQL 뷐 Status 🖭 Gebruikers 🖾 Exporteren 🛋 Importeren 🧳 Instellingen                                            |
| (Recente tabellen) 🔻     | Algemene instellingen                                                                                                    |
| test ⊕                   | <ul> <li>Wachtwoord wijzigen</li> <li>Collatie van de serververbinding : utf8_general_ci</li> </ul>                          |
|                          | Opmaakinstellingen                                                                                                    |
|                          | <ul> <li>Faal - Language (): Nederlands - Dutch ()</li> <li>Thema: pmahomme ()</li> <li>Lettertypegrootte: 82% ()</li> </ul> |
|                          | Je Overige instellingen                                                                                                    |

Vervolgens zullen we de drie databases die we nodig hebben voor de lessen en de oefenopgaven "importeren".

Als voorbeeld volgt hier de beschrijving hoe je een database voor de bioscoop ARCAPLEX zou kunnen "importeren". Daarvoor moeten we eerst de database arcaplex aanmaken. Klik op de optie databanken

| Databanken                                                                                                    |  |  |  |  |  |  |
|----------------------------------------------------------------------------------------------------|--|--|--|--|--|--|
| Databank aanmaken     Collatie      Aanmaken                                                                                  |  |  |  |  |  |  |
| Databank 🔺                                                                                                    |  |  |  |  |  |  |
| External Controleer rechten                                                                                                   |  |  |  |  |  |  |
| Totaal: 1                                                                                                    |  |  |  |  |  |  |
| ↑ Selecteer alles Met geselecteerd: 📑 Verwijderen                                                                             |  |  |  |  |  |  |
| Statistieken inschakelen                                                                                                    |  |  |  |  |  |  |
| Let op: het inschakelen van databankstatistieken kan zorgen voor veel gegevensverkeer tussen de webserver en de MySQL-server. |  |  |  |  |  |  |
|                                                                                                    |  |  |  |  |  |  |

Vul als naam in arcaplex. LET OP: gebruik (zoveel mogelijk) alleen kleine letters, zonder spaties en leestekens.

| D | atabanke                                                                     | en          |                  |                           |          |  |  |  |
|---|------------------------------------------------------------------------------|-------------|------------------|---------------------------|----------|--|--|--|
|   | <b>Databank aa</b>                                                           | nmaken 🥹    | Collatio         |                           | Aanmaken |  |  |  |
| l | arcapien                                                                     |             | Collatio         | •                         | Aanmaken |  |  |  |
|   | Databank 🔺                                                                   |             |                  |                           |          |  |  |  |
|   | test                                                                         | Controleer  | rechten          |                           |          |  |  |  |
|   | Totaal: 1                                                                    |             |                  |                           |          |  |  |  |
| t | Selecte                                                                      | er alles Me | et geselecteerd: | <sub> E</sub> Verwijderen |          |  |  |  |
|   | Statistieken inschakelen                                                     |             |                  |                           |          |  |  |  |
|   | 🛕 Let op: het inschakelen van databankstatistieken kan zorgen voor veel gege |             |                  |                           |          |  |  |  |
|   |                                                                              |             |                  |                           |          |  |  |  |

Klik op aanmaken

In de linkerkolom verschijnt nu de naam van de database. Deze database is echter nog volledig leeg. We hebben er alleen een naam aan gegeven. Vergelijk het met een nieuw Word-document, waar nog niets in staat.

We zullen nu de database moeten gaan "vullen". Daarvoor moet je de database eerst selecteren. Klik in de linkerkolom op de naam van de database.

| ← 🖬 localhost » 🗃 arcaplex            |     |          |  |                |            |              |  |  |  |
|---------------------------------------|-----|----------|--|----------------|------------|--------------|--|--|--|
| M Structuur                           | SQL | 🔍 Zoeken |  | Query opbouwen | Exporteren | 📑 Importeren |  |  |  |
| Geen tabellen gevonden in de databank |     |          |  |                |            |              |  |  |  |
| Naam: Aantal kolommen:                |     |          |  |                |            |              |  |  |  |
|                                       |     |          |  |                |            |              |  |  |  |

#### Kies nu importeren

| ← 🗊 localhost » 🗊 arcaplex                                                                                                    |       |          |               |                |                                                    |  |  |
|----------------------------------------------------------------------------------------------------|-------|----------|---------------|----------------|----------------------------------------------------|--|--|
| M Structuur                                                                                                    | 📄 SQL | 🔍 Zoeken | Query opbouwe | n 🖶 Exporteren | <table-of-contents> Importeren</table-of-contents> |  |  |
| Importeren in databank "arcaplex"                                                                                                    |       |          |               |                |                                                    |  |  |
| Het bestand kan gecomprimeerd (gzip, zip) of ongecomprimeerd zijn.<br>De naam van een gecomprimeerd bestand moet eindigen op <b>.[formaat].[compressie]</b> . Voorbeeld: <b>.sql.zip</b> |       |          |               |                |                                                    |  |  |
| Blader op uw eigen pc: Bestand kiezen Geen bestand gekozen (Maximale grootte: 2,048KiB)                                                                                                  |       |          |               |                |                                                    |  |  |
| Karakterset van het bestand: utf-8                                                                                                    |       |          |               |                |                                                    |  |  |

Vervolgens zoek je via de button "Bestand kiezen" naar het benodigde bestand. In dit voorbeeld zou dat het bestand arcaplex.sql (kunnen) zijn.

| 🗕 🛱 localhost » 🗊 arcaplex                                                                                                    |
|----------------------------------------------------------------------------------------------------|
| 📝 Structuur 🗐 SQL 🔍 Zoeken 🗐 Query opbouwen 🖶 Exporteren                                                                                                    |
| Importeren in databank "arcaplex"                                                                                                    |
| Te importeren bestand:                                                                                                    |
| Het bestand kan gecomprimeerd (gzip, zip) of ongecomprimeerd zijn.<br>De naam van een gecomprimeerd bestand moet eindigen op <b>.[formaat].[compressie]</b> . Voorbeeld: <b>.sql.zip</b> |
| Blader op uw eigen pc: Bestand kiezen arcaplex.sql (Maximale grootte: 2,048KiB)                                                                                                    |
| Karakterset van het bestand: utf-8 v                                                                                                    |
| Gedeeltelijke import:                                                                                                    |
| Sta het onderbreken van de import toe wanneer het script herkent dat de PHP tijdslimiet nadert. (Dit kan nu                                                                              |
| Aantal queries die moeten worden overgeslagen vanaf het begin:                                                                                                    |
| Opmaak:                                                                                                    |
| SQL V                                                                                                    |
| Opmaakspecifieke opties:                                                                                                    |
| SQL-compatibiliteitsmodus: NONE                                                                                                    |
| Gebruik geen AUTO_INCREMENT VOOR 0-waarden                                                                                                    |
| Start                                                                                                    |

#### Klik nu op start

Als alles goed verlopen is, dan krijg je de volgende melding:

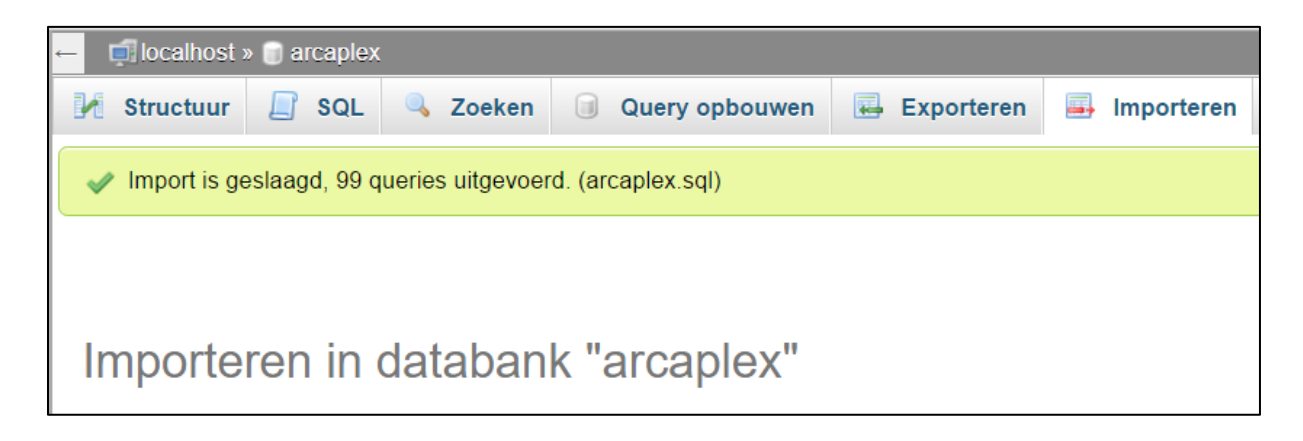

Nu staat de database volledig klaar voor het maken van de opgaven. Klik op het plusteken naast de database en je zult een overzicht krijgen van de tabellen.

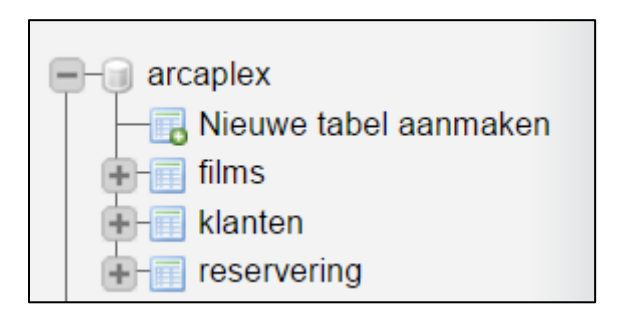

Deze procedure zul je nu drie keer moeten uitvoeren om op vergelijkbare wijze de volgende databases te importeren:

- bieren
- 3Dplus
- reizen

### Opgaven maken.

Elke opgave maak je nu als volgt:

Zorg ervoor dat de juiste database actief is; dat herken je aan de naam van de database achter **localhost**. Klik daarna op het tabblad SQL en voer jouw oplossing in (zie voorbeeld)

| php <mark>MuAdmin</mark>                                                                                                    | ← 🗊 localhost » 🍵 arcaplex                                                                                                    |
|----------------------------------------------------------------------------------------------------|----------------------------------------------------------------------------------------------------|
| Image: Constraint of the second second s | Main       SQL       Zoeken       Query opbouv         Voer SQL-query/queries uit op databank arcaplex:       Image: Comparison of the second second secon |
| <ul> <li>arcaplex</li> <li>Nieuwe tabel aanmaken</li> <li>films</li> <li>klanten</li> <li>reservering</li> <li>test</li> </ul>                                                                                                    | 1 SELECT *<br>2 FROM films                                                                                                    |
|                                                                                                    | Leegmaken                                                                                                    |

Niet vergeten op de button Start (rechtsonder) te klikken. Vervolgens wordt jouw query uitgevoerd.

| -     | - 🗊 localhost » 🗊 arcaplex                                |                                                  |             |                                       |                          |                |            |              |                 |
|-------|-----------------------------------------------------------|--------------------------------------------------|-------------|---------------------------------------|--------------------------|----------------|------------|--------------|-----------------|
| k     | Structuur                                                 | 🔲 SQL                                            | 🔍 Zoeken    | Query op                              | bouwen 🗔                 | Exporteren     | 📑 Importer | ren 🥜 Ha     | indelingen 🔳 F  |
| SQ    | SQL-queryveld tonen                                       |                                                  |             |                                       |                          |                |            |              |                 |
|       | ✓ Showing rows 0 - 29 (37 total, query duurde 0.0006 sec) |                                                  |             |                                       |                          |                |            |              |                 |
|       |                                                           |                                                  |             |                                       |                          |                |            |              |                 |
| SE    | SELECT *                                                  |                                                  |             |                                       |                          |                |            |              |                 |
| LI    | MIT 0 , 30                                                | )                                                |             |                                       |                          |                |            |              |                 |
|       |                                                           |                                                  |             |                                       |                          |                |            |              | Profiling [ Rec |
|       | 1 <b>•</b> To                                             | on alles >                                       | >> Toon :   | Eerste regel                          | 30 Aar                   | ntal rijen: 30 | Hoofding   | en iedere 10 | 0 regels        |
|       |                                                           |                                                  |             | E E E E E E E E E E E E E E E E E E E |                          |                |            |              | logoio          |
| Sorte | eren op sleute                                            | श्र: Geen                                        | •           |                                       |                          |                |            |              |                 |
| + Op  | ties                                                      |                                                  |             |                                       |                          |                |            |              |                 |
| ← ]   | ſ→                                                        |                                                  | ~           | Filmnummer                            | Filmnaam                 |                | Genre      | Releasejaar  | Geluidstype     |
|       | 🥜 Wijzigen                                                | 👫 Kopiëren                                       | Verwijderen | 1                                     | Blade2                   |                | horror     | 2002         | THX             |
|       | 🥜 Wijzigen                                                | 3 Kopiëren                                       | Verwijderen | 2                                     | Holowman                 |                | horror     | 2000         | Dolby digital   |
|       | 🥜 Wijzigen                                                | E Kopiëren                                       | Verwijderen | 3                                     | Blade1                   |                | horror     | 2002         | THX             |
|       | 🥜 Wijzigen                                                | 3 Kopiëren                                       | Verwijderen | 4                                     | Shrek                    |                | Animatie   | 2001         | Dolby Digital   |
|       | 🥜 Wijzigen                                                | Kopiëren                                         | Verwijderen | 5                                     | Scorpion king            | The            | Avontuur   | 2002         | Dolby Digital   |
|       | 🥜 Wijzigen                                                | Kopiëren                                         | Verwijderen | 6                                     | Moulin Rouge             |                | Musical    | 2001         | Dolby Digital   |
|       | 🥜 Wijzigen                                                | <table-of-contents> Kopiëren</table-of-contents> | Verwijderen | 7                                     | Star Wars II A<br>clones | ttack of the   | Sci-Fi     | 2002         | Dolby Digital   |
|       | 🥜 Wijzigen                                                | Kopiëren                                         | Verwijderen | 8                                     | Fast and the f           | urious, The    | Actie      | 2001         | Dolby Digital   |
|       | 🥜 Wijzigen                                                | Kopiëren                                         | Verwijderen | 9                                     | Scary movie              |                | Comedy     | 2000         | Dolby Digital   |

Op deze wijze maak je elke opgave en deze moet je vervolgens op.

Opslaan doe je door jouw oplossing (de code van de query) te kopiëren naar (bijvoorbeeld) Notepad++ en daarna op te slaan.

## Succes met het maken van de opgaven.